## How to set up a Teams Clinic Meeting

- 1. In Outlook, navigate to the Calendar
- 2. Select the time for the Clinic Appointment and click on 'New Teams Meeting' in the toolbar.

| Send ,              | Receive     | Folder                         | View Developer H                                       | lelp PDF-XChange                                                                                                    | Q Tell me what you want to                     |
|---------------------|-------------|--------------------------------|--------------------------------------------------------|----------------------------------------------------------------------------------------------------|------------------------------------------------|
| w New<br>ting Items | Meet<br>Now | Schedule<br>Meeting *<br>Webex | New Skype<br>Meeting<br>Skype Meeting<br>Skype Meeting | itilia interventional intervention intervention intervent | Work<br>Week Month Schedule<br>View<br>Arrange |
| arch 2020           | ►<br>SA SU  | <<br>4                         | 16 - 20 March 2                                        | 2020 Manchester,                                                                                                    | England • Coday<br>52°F/37°F                   |
| 27 28               | 29 1        |                                | MONDAY                                                 | TUES                                                                                                    | DAY                                            |
| 5 6                 | 78          |                                | 16                                                     | 17                                                                                                    |                                                |
| 12 13               | 14 15       |                                | PGCLT: Draft due of Portfolio                          | part 1 Nomi                                                                                                    | nations Deadline LawWorks and AC               |
| 19 20               | 21 22       | 08                             |                                                        |                                                                                                    |                                                |

- 3. Add the client email to the Required field.
- 4. To add Students and Supervising Solicitors without showing their email address, click on the Required button as shown on the red circle on the left below:

| III ← Calcindar<br>Pelete → Forward - Ac<br>Actions<br>() You haven't sent this mee | d Webex<br>eeting •<br>Nebex<br>ting invitation yet.   | Join '<br>Mei<br>ng Teams I | Teams<br>eting<br>Meeting Me | Meeting<br>Notes<br>reting Not | Can<br>Invita | Cel Address Check Response<br>tion Book Names Options*<br>Attendees<br>Select Attendees and Resources: GAI                                                                                                    | Reminder: 15 minutes<br>Options                                                                                                    | Recurrence Cat                | egorize<br>• Uow Importa<br>Tags                                 | nce Dictate                                                           | Insights View<br>Templates<br>My Templates                                                                                                    |  |
|-------------------------------------------------------------------------------------|--------------------------------------------------------|-----------------------------|------------------------------|--------------------------------|---------------|----------------------------------------------------------------------------------------------------|----------------------------------------------------------------------------------------------------|-------------------------------|------------------------------------------------------------------|-----------------------------------------------------------------------|----------------------------------------------------------------------------------------------------|--|
| From<br>Send                                                                        | AngelaCahill@bpp.ci                                    | om                          |                              |                                |               | Search:  Name only OMore co                                                                                                    | Iumns Address Book Go GAL_BPP_Staff - Ang Title                                                                                                    | elaCahill@bpp.com             | Advanced Find                                                    | Department                                                            | Email Address                                                                                                    |  |
| Required<br>Optional<br>Start time<br>End time<br>Location                          | Wed 18/03/2020<br>Wed 18/03/2020<br>Microsoft Teams Me | E<br>eeting                 | 12:00                        | •                              | □ All c       | China Count stars No.<br>China Count Scars 201<br>China Count Scars 201<br>China Count Scars<br>Chan Count<br>Chan Count<br>China Count<br>China China<br>China China<br>China<br>China China<br>China China<br>Chi                                                                                                    | Parlo Las Silent La Se<br>Para Las<br>Instant Species Po                                                                                                   | -4800281<br>M-85 3<br>-460038 | penten aftantos<br>Senstrado Buto<br>Seusten<br>Jenten<br>Jenten | ur Smei<br>Refeitera Io.<br>Refeitera Io.                             | Set 2014 Contractor on 20<br>Set 2014 Contractor of the<br>All Texperiment and present for<br>all the contractor of the pre-<br>sent and the pro-<br>meter of the pre-<br>ent and pro-<br>ted agreem<br>all texperiments<br>all texperiments<br>all texperiments<br>all texperiments<br>all texperiments<br>all texperiments<br>and texperiments<br>and texperiments<br>and texperiments |  |
| in Microsoft Tear                                                                   | ns Meeting<br>reting options                           |                             |                              |                                |               | G seg st<br>G scart<br>G scart<br>G scart<br>G scart<br>G scart<br>G scart<br>Scart<br>Sca | Information and PORTO<br>Particles State of Later - ADPAIDS<br>Strategic According State - ADPAIDS<br>Tater on Expering State - ADPAIDS<br>Tater - ADPAIDS |                               | under folger<br>Under folger<br>under Station<br>Under Station   | Corp Konstin.<br>La Schol<br>Diest Schol<br>Schol & Schol<br>La Schol | a dig dir (Bagarana<br>a dialog) in gawa<br>a dialog) in gawa<br>a dialog dig cara n<br>a dialog dig cara n<br>a dialog dig dig cara<br>a dialog di dialogi ng cara<br>a dialogi dig cara n<br>a dialogi di dialogi cara n<br>a dialogi di dialogi cara<br>a dialogi di dialogi cara<br>a dialogi cara di agi cara                                                                       |  |
|                                                                                     |                                                        |                             |                              |                                |               | G Kosna<br>G Kostekurtari<br>S <sup>2</sup> Kostekurtari<br>S <sup>2</sup> Kostekurtari<br>G Kostekurtari<br>K                                                                                                    | Lanatio Postanet (3%)                                                                                                    | NGK 38575                     | under Sweed Br.                                                  | ing ing law is                                                        | ukan Olap-an<br>ukan Olap-an<br>Autorit Quantility of<br>Autorit Cantility can<br>us the Olab Olap can                                                                                                    |  |

5. The address book will appear, and you should add Students and Supervising Solicitors' email addresses to the **Resources** line at the bottom. This has the same effect as BCC in an email (I.e. the client won't be able to see their email address).

6. Outlook will ask you if you want to change the meeting location to those email addresses. Select No.

| osoft Outlook                                   | ×        |
|-------------------------------------------------|----------|
| Do you want to update the location to 'Angela ( | Cahill'? |

7. The Student and Supervising Solicitors will then appear in the Required field but their email addresses will be hidden from the client.

| 890                                                                                                    | 2 ↑ ↓                                                                                                    | ÷                             |                      |                 |                               |           |                       |                                |          |                    | Untitle      | d - Meeting | l.                                     |         |
|----------------------------------------------------------------------------------------------------|----------------------------------------------------------------------------------------------------|-------------------------------|----------------------|-----------------|-------------------------------|-----------|-----------------------|--------------------------------|----------|--------------------|--------------|-------------|----------------------------------------|---------|
| File Me                                                                                                    | ile Meeting Scheduling Assistant Insert Format Text Review Developer Help PDF-XChange Q Tell me what you want to do |                               |                      |                 |                               |           |                       |                                |          |                    |              |             |                                        |         |
| Delete → Forward →                                                                                                    |                                                                                                    | Add Webex<br>Meeting *        | Skype<br>Meeting     | Join Te<br>Meet | earns<br>ing Meeting<br>Notes | Cancel    | Address Ch<br>Book Na | neck Response<br>mes Options * | Show As: | Busy<br>15 minutes | • Recurrence | Categorize  | Private High Importance Low Importance | Dictate |
| Opuons     Opuons     Opuons |                                                                                                    |                               |                      |                 |                               |           |                       |                                |          |                    |              | i voice i   |                                        |         |
| ⊳<br>Send                                                                                                    | From<br>Title                                                                                                    | Angel                         | AngelaCahill@bpp.com |                 |                               |           |                       |                                |          |                    |              |             |                                        |         |
|                                                                                                    | Required                                                                                                    | ⊘ Ang                         | ⊘ Angela Cahill      |                 |                               |           |                       |                                |          |                    |              |             |                                        |         |
|                                                                                                    | Optional                                                                                                    | Iptional                      |                      |                 |                               |           |                       |                                |          |                    |              |             |                                        |         |
|                                                                                                    | Start time<br>End time                                                                                              |                               | 18/03/2020           | Ē               | 12:00 👻                       | 🗌 All day | 🗌 👲 Tin               | ne zones                       |          |                    |              |             |                                        |         |
|                                                                                                    |                                                                                                    |                               | 18/03/2020           | Ē               | 13:00 👻                       | 🕂 Make R  | lecurring             |                                |          |                    |              |             |                                        |         |
|                                                                                                    | Location Microsoft Teams Meeting                                                                                    |                               |                      |                 |                               |           |                       |                                |          |                    |              |             |                                        |         |
|                                                                                                    |                                                                                                    |                               |                      |                 |                               |           |                       |                                |          |                    |              |             |                                        |         |
| Join Micro                                                                                                    | osoft Tea<br>out Teams   I                                                                                          | a <b>ms Me</b><br>Meeting opt | ions                 |                 |                               |           |                       |                                |          |                    |              |             |                                        |         |

Complete the email with any instructions for joining and then send.
 Below is an attachment that can be sent with the Teams meeting to students and clients on how to join the meeting.

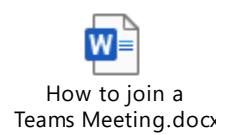